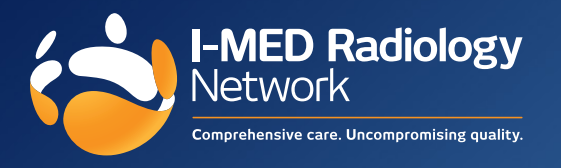

Best Practice printer setting instructions for I-MED Radiology

- 1. Select Set Up > Preferences > Imaging from the main BP Premier screen
- 2. Select the provider, I-MED Radiology, that you wish to set up the layout for and click **Change** to display the **Request layout** screen.
- 3. Click Add and the Layout details screen will appear.
- **4.** Enter the following measurements and click **Save**.

|                                                                                                    | From top | From left |                      | From top   | From left |
|----------------------------------------------------------------------------------------------------|----------|-----------|----------------------|------------|-----------|
| Patient's Name                                                                                        | 25       | 35        | Doctor's Name        | 230        | 35        |
| Patient's Address                                                                                     | 35       | 35        | Dr's address         | 240        | 35        |
| Patient's DOB                                                                                         | 30       | 35        | Dr's Provider no.    | 230        | 85        |
| Patient's Sex                                                                                         | 25       | 85        | Copy to              | 255        | 35        |
| Medicare No.                                                                                          | 25       | 105       | Request Date         | 260        | 140       |
| Patient's DVA                                                                                         | 0        | 0         | Request ID           | 0          | 0         |
| Patient's Phone No.                                                                                   | 60       | 35        | Patient's Mobile No. | 65         | 35        |
|                                                                                                    | From top | From left | Width Height         |            |           |
| Requested Tests                                                                                       | 115      | 35        | 120 20               |            |           |
| Clinical Notes                                                                                        | 175      | 35        | 155 40               |            |           |
|                                                                                                    |          |           |                      | Reset defa | ults      |
| All measurements are in millimeters from the top left corner of the page Display default reason list? |          |           |                      |            |           |
|                                                                                                    |          |           |                      | Save Ca    | ncel      |

- 5. The new layout name will now appear in the **Request layouts** screen. Select the new layout name and press **Save**.
- 6. Check that the I-MED Radiology provider now shows the layout name under the **Format** column.
- 7. In the **Preferred Imaging Provider** drop-down list, select the default radiology provider for the logged-in user. The imaging provider selected here will be automatically selected when the user creates a radiology request from the patient record.
- 8. Click Save & Close to the close the User preferences screen.